|                        | environnement numé                                                                                                    |                                     |                               |                                       |  |
|------------------------|----------------------------------------------------------------------------------------------------|-------------------------------------|-------------------------------|---------------------------------------|--|
|                        | a maren viidi-Pyrenees                                                                                                    |                                     |                               |                                       |  |
| Thème                  | Intégration de service tiers                                                                                                    |                                     | Version                       | 25-01-2011                            |  |
| Titre                  | Intégrer le Passeport Orien                                                                                                    | tation Formatio                     | n de l'ONIS                   | EP (Webclasseur) dans l'ENT           |  |
|                        | <ul> <li>Interfacage accès Webclasseur depuis l'ENT</li> </ul>                                                                                                    |                                     |                               |                                       |  |
| Description<br>résumée | <ul> <li>Affichage d'un bouton d'accès Webclasseur pour les élèves, les équipes éducatives et les parents</li> <li>Après connexion à l'ENT, l'accès au Webclasseur est direct pour les utilisateurs inscrits dans l'annuaire fédérateur (élèves, équipes éducatives),</li> <li>Pour les parents, l'identification au Webclasseur est demandée à chaque connexion, tous les parents d'une classe ont le même compte Webclasseur</li> </ul> |                                     |                               |                                       |  |
| Pré requis             | 1. Présence d'un administrateur Webclasseur désigné par le Chef d'établissement                                                                                                    |                                     |                               |                                       |  |
|                        | 2. Récupérer les paramètres de connexion du compte administrateur Webclasseur (envoyé par l'ONSISEP au chef d'établissement)                                                                                                    |                                     |                               |                                       |  |
|                        | 3. Une équipe de l'établissement doit avoir suivi la formation Webclasseur dispensée par l'ONISEP                                                                                                    |                                     |                               |                                       |  |
|                        | <ol> <li>Webclasseur OPERATIONNEL pour l'établissement : si nécessaire, l'administrateur<br/>Webclasseur doit rajouter dans les classes, les professeurs n'enseignant qu'à des groupes<br/>composés de parties de classe</li> </ol>                                                                                                    |                                     |                               |                                       |  |
| Qui                    | Responsable(s) de l'action :                                                                                                    | Administrateur<br>responsabilité du | Webclasseur<br>Chef d'établis | et administrateur ENT sous la ssement |  |
|                        | Personne(s) concernée(s) :                                                                                                    | Élèves, équipes é                   | ducatives, par                | ents                                  |  |
|                        | chargé(s) de la mise en œuvre :                                                                                                    | Administrateur E                    | NT                            |                                       |  |
| Quand                  | Dès que la structure a été déployée par le serveur de l'ONISEP, suite à la formation.                                                                                                    |                                     |                               |                                       |  |
| Durée                  | Maximum 15 mns                                                                                                    |                                     |                               |                                       |  |
|                        | Mise en place du bouton dans l'interface ENT pour l'accès au Webclassseur                                                                                                    |                                     |                               |                                       |  |
| Description            | Se connecter à l'ENT avec l'identifiant d'administration de l'établissement (admin.xxxx).                                                                                                    |                                     |                               |                                       |  |
|                        | Cliquer sur l'icone d'administration dans le bandeau du haut :                                                                                                    |                                     |                               |                                       |  |
|                        | Dans l'onglet « Services tiers » observer l'ordre des services dans la barre de titre et repérer un numéro d'ordre.                                                                                                    |                                     |                               |                                       |  |
|                        | Cliquer sur <b>Ajouter un service</b> dans le menu de gauche.                                                                                                    |                                     |                               |                                       |  |
| opératoire             | 1. Paramétrer le service de la manière suivante :                                                                                                    |                                     |                               |                                       |  |
|                        | 1/ code : par exemple ONISEP                                                                                                    |                                     |                               |                                       |  |
|                        | 2/ intitulé : par exemple                                                                                                    |                                     |                               |                                       |  |
|                        | Passeport Orientation Formation                                                                                                    |                                     |                               |                                       |  |
|                        |                                                                                                    |                                     |                               |                                       |  |
|                        | webclasseur UNISEP                                                                                                    |                                     |                               |                                       |  |
|                        | 4/ en url :                                                                                                    |                                     |                               |                                       |  |
|                        | http://webclasseur.ac-toulouse.fr/servlet/con                                                                                                    | m.jsbsoft.jtf.core.SG?PRC           | DC=IDENTIFICAT                | TON_SSO&CODE_APPLICATION=ENTMIP       |  |

ENT MIP- « Intégrer le service tiers Passeport Orientation Formation - Webclasseur ONISEP »

| 6/ Joôna du comvia                                                                                                    |                                                                                                    |
|----------------------------------------------------------------------------------------------------|----------------------------------------------------------------------------------------------------|
| 0/ Icone du servic                                                                                                    | e                                                                                                    |
| ¥                                                                                                    |                                                                                                    |
|                                                                                                    |                                                                                                    |
|                                                                                                    |                                                                                                    |
| 7/ un exemple de                                                                                                    | configuration                                                                                                    |
| , an enempte ae                                                                                                    | - on ingulation                                                                                                    |
| Informations générales                                                                                                    | sur les services                                                                                                    |
| Code (*):                                                                                                    | ONISEP                                                                                                    |
| Intitulé (*) :                                                                                                    | ONISEP                                                                                                    |
| Type de \$\$0 (*):                                                                                                    | SSO lesite.tv                                                                                                    |
| URL (*):                                                                                                    | http://webclasseur.ac-toulouse.fr/servlet/com.jsbsoft.jtf.                                                                                                    |
| Ordre :                                                                                                    | 9                                                                                                    |
| Type Xiti :                                                                                                    | Les ressources pédagogiques M                                                                                                    |
| Description :                                                                                                    | webclasseur onisep                                                                                                    |
|                                                                                                    |                                                                                                    |
| Icône :                                                                                                    | N/                                                                                                    |
|                                                                                                    |                                                                                                    |
|                                                                                                    |                                                                                                    |
| * : champ obligatoire                                                                                                    | (uimensions recommandees 65x66 au format png)                                                                                                    |
| <b>2. Ouvrir les acc</b><br>CLIOUER sur l'o                                                                                                    | ès au service :<br>nglet « <b>Accès</b> » décocher « Service anonyme »                                                                                                    |
| 2. Ouvrir les acco<br>CLIQUER sur l'o<br>Donner successiv                                                                                                    | ès au service :<br>nglet « Accès », décocher « Service anonyme »<br>ement le rôle "accès au service" pour les élèves, les enseignants, les p                                                                                                    |
| 2. Ouvrir les accò<br>CLIQUER sur l'o<br>Donner successive<br>les groupes ad-hoo                                                                                                    | ès <b>au service :</b><br>nglet « <b>Accès</b> », décocher « Service anonyme »<br>ement le rôle <b>''accès au service''</b> pour les élèves, les enseignants, les p<br>c concernés, a minima le groupe Chef d'établissement, COP, CPE                                                                                                    |
| 2. Ouvrir les acci<br>CLIQUER sur l'o<br>Donner successive<br>les groupes ad-hoo<br>Gestion portail > Services                                                                                                    | ès au service :<br>nglet « Accès », décocher « Service anonyme »<br>ement le rôle "accès au service" pour les élèves, les enseignants, les p<br>c concernés, a minima le groupe Chef d'établissement, COP, CPE                                                                                                    |
| 2. Ouvrir les acco<br>CLIQUER sur l'o<br>Donner successive<br>les groupes ad-hoo<br>Gestion portail > Services<br>Information général                                                                                                    | ès au service :<br>nglet « Accès », décocher « Service anonyme »<br>ement le rôle "accès au service" pour les élèves, les enseignants, les p<br>c concernés, a minima le groupe Chef d'établissement, COP, CPE<br>s tiers > Ajouter un service<br>e Accès                                                                                                    |
| 2. Ouvrir les accè<br>CLIQUER sur l'o<br>Donner successive<br>les groupes ad-hoo<br>Gestion portail > Services<br>Information général                                                                                                    | ès au service :<br>nglet « Accès », décocher « Service anonyme »<br>ement le rôle <b>''accès au service''</b> pour les élèves, les enseignants, les p<br>c concernés, a minima le groupe Chef d'établissement, COP, CPE<br>t <sup>iers &gt;</sup> Ajouter un service                                                                                                    |
| 2. Ouvrir les acco<br>CLIQUER sur l'o<br>Donner successive<br>les groupes ad-hoo<br>Gestion portail > Services<br>Information général<br><< Retour                                                                                                    | ès au service :<br>nglet « Accès », décocher « Service anonyme »<br>ement le rôle "accès au service" pour les élèves, les enseignants, les p<br>c concernés, a minima le groupe Chef d'établissement, COP, CPE<br>tiers > Ajouter un service<br>le Accès                                                                                                    |
| 2. Ouvrir les accè<br>CLIQUER sur l'o<br>Donner successive<br>les groupes ad-hoo<br>Gestion portail > Services<br>Information général<br><< Retour<br>Service anonyme                                                                                                    | Ès au service :<br>nglet « Accès », décocher « Service anonyme »<br>ement le rôle "accès au service" pour les élèves, les enseignants, les p<br>c concernés, a minima le groupe Chef d'établissement, COP, CPE<br>s tiers > Ajouter un service<br>le Accès                                                                                                    |
| 2. Ouvrir les accè<br>CLIQUER sur l'o<br>Donner successive<br>les groupes ad-hoo<br>Gestion portail > Services<br>Information général<br><< Retour<br>Service anonyme<br>Ajouter un accès<br>Site/Groupe :                                                                                                    | Ès au service :<br>nglet « Accès », décocher « Service anonyme »<br>ement le rôle "accès au service" pour les élèves, les enseignants, les p<br>c concernés, a minima le groupe Chef d'établissement, COP, CPE<br>tiers > Ajouter un service<br>le Accès                                                                                                    |
| 2. Ouvrir les acco<br>CLIQUER sur l'o<br>Donner successive<br>les groupes ad-hoo<br>Gestion portail > Services<br>Information général<br><< Retour<br>Service anonyme<br>Ajouter un accès<br>Site/Groupe :<br>Desfile                                                                                                    | ès au service :<br>nglet « Accès », décocher « Service anonyme »<br>ement le rôle "accès au service" pour les élèves, les enseignants, les p<br>c concernés, a minima le groupe Chef d'établissement, COP, CPE<br>tiers > Ajouter un service<br>le Accès                                                                                                    |
| 2. Ouvrir les acci<br>CLIQUER sur l'o<br>Donner successive<br>les groupes ad-hoo<br>Gestion portail > Services<br>Information général<br><< Retour<br>Service anonyme<br>Ajouter un accès<br>Site/Groupe :<br>Profil :                                                                                                    | ès au service :<br>nglet « Accès », décocher « Service anonyme »<br>ement le rôle "accès au service" pour les élèves, les enseignants, les p<br>c concernés, a minima le groupe Chef d'établissement, COP, CPE<br>tiers > Ajouter un service<br>le Accès<br>Cliquer sur parcourirx<br>Indéfini(e)                                                                                                    |
| 2. Ouvrir les accè<br>CLIQUER sur l'o<br>Donner successive<br>les groupes ad-hoo<br>Gestion portail > Services<br>Information général<br><< Retour<br>Service anonyme<br>Ajouter un accès<br>Site/Groupe :<br>Profil :<br>Rôle (*) :                                                                                                    | Ès au service :<br>nglet « Accès », décocher « Service anonyme »<br>ement le rôle "accès au service" pour les élèves, les enseignants, les p<br>c concernés, a minima le groupe Chef d'établissement, COP, CPE<br>tiers > Ajouter un service<br>le Accès<br>Cliquer sur parcourir×<br>Indéfini(e) V<br>Accès au service V                                                                                                    |
| 2. Ouvrir les accè<br>CLIQUER sur l'o<br>Donner successive<br>les groupes ad-hoo<br>Gestion portail > Services<br>Information général<br><< Retour<br>Service anonyme<br>Ajouter un accès<br>Site/Groupe :<br>Profil :<br>Rôle (*) :<br>Ajouter                                                                                                    | Ès au service :<br>nglet « Accès », décocher « Service anonyme »<br>ement le rôle "accès au service" pour les élèves, les enseignants, les p<br>c concernés, a minima le groupe Chef d'établissement, COP, CPE<br>tiers > Ajouter un service<br>le Accès<br>Cliquer sur parcourir<br>Indéfini(e)<br>Accès au service                                                                                                    |
| 2. Ouvrir les acco<br>CLIQUER sur l'o<br>Donner successive<br>les groupes ad-hoo<br>Gestion portail > Services<br>Information général<br><< Retour<br>Service anonyme<br>Ajouter un accès<br>Site/Groupe :<br>Profil :<br>Rôle (*) :<br>Ajouter<br>* : chance obligatoire                                                                              | Ès au service :<br>nglet « Accès », décocher « Service anonyme »<br>ement le rôle "accès au service" pour les élèves, les enseignants, les p<br>c concernés, a minima le groupe Chef d'établissement, COP, CPE<br>tiers > Ajouter un service<br>le Accès<br>Cliquer sur parcourir*<br>Indéfini(e)<br>Accès au service                                                                                                    |
| 2. Ouvrir les acci<br>CLIQUER sur l'o<br>Donner successive<br>les groupes ad-hoo<br>Gestion portail > Services<br>Information général<br><< Retour<br>Service anonyme<br>Ajouter un accès<br>Site/Groupe :<br>Profil :<br>Rôle (*) :<br>Ajouter<br>* : chans obligatoire                                                                               | Ès au service :<br>nglet « Accès », décocher « Service anonyme »<br>ement le rôle "accès au service" pour les élèves, les enseignants, les p<br>c concernés, a minima le groupe Chef d'établissement, COP, CPE<br>ters > Ajouter un service<br>le Accès<br>Cliquer sur parcourir<br>Indéfini(e)<br>Accès au service                                                                                                    |
| 2. Ouvrir les accè<br>CLIQUER sur l'o<br>Donner successive<br>les groupes ad-hoo<br>Gestion portail > Services<br>Information général<br><< Retour<br>Service anonyme<br>Ajouter un accès<br>Site/Groupe :<br>Profil :<br>Rôle (*) :<br>Ajouter<br>* : chaine obligatoire                                                                              | ès au service :<br>nglet « Accès », décocher « Service anonyme »<br>ement le rôle "accès au service" pour les élèves, les enseignants, les p<br>c concernés, a minima le groupe Chef d'établissement, COP, CPE<br>tiers > Ajouter un service<br>le Accès<br>Cliquer sur parcourir×<br>Indéfini(e)<br>Accès au service                                                                                                    |
| 2. Ouvrir les acco<br>CLIQUER sur l'o<br>Donner successive<br>les groupes ad-hoo<br>Gestion portail > Services<br>Information général<br><< Retour<br>Service anonyme<br>Ajouter un accès<br>Site/Groupe :<br>Profil :<br>Rôle (*) :<br>Ajouter<br>* : channe obligatoire                                                                              | ès au service :<br>nglet « Accès », décocher « Service anonyme »<br>ement le rôle "accès au service" pour les élèves, les enseignants, les p<br>c concernés, a minima le groupe Chef d'établissement, COP, CPE<br>:<br>:<br>:<br>:<br>:<br>:<br>:<br>:<br>:<br>:<br>:<br>:<br>:                                                                                                    |
| 2. Ouvrir les acci<br>CLIQUER sur l'o<br>Donner successive<br>les groupes ad-hoo<br>Gestion portail > Services<br>Information général<br><< Retour<br>Service anonyme<br>Ajouter un accès<br>Site/Groupe :<br>Profil :<br>Rôle (*) :<br>Ajouter<br>* : channe obligatoire<br>CLIQUER sur AJ                                                            | ès au service :<br>nglet « Accès », décocher « Service anonyme »<br>ement le rôle "accès au service" pour les élèves, les enseignants, les p<br>c concernés, a minima le groupe Chef d'établissement, COP, CPE<br>tiers > Ajouter un service<br>le Accès<br>Cliquer sur parcourir<br>Indéfini(e)<br>Accès au service v<br>OUTER pour chaque accès à définir.                                                                                                    |
| 2. Ouvrir les acci<br>CLIQUER sur l'o<br>Donner successive<br>les groupes ad-hoo<br>Gestion portail > Services<br>Information général<br><< Retour<br>Service anonyme<br>Ajouter un accès<br>Site/Groupe :<br>Profil :<br>Rôle (*) :<br>Ajouter<br>* : channe obligatoire<br>CLIQUER sur AJ<br>CLIQUER sur VA                                          | ès au service :<br>nglet « Accès », décocher « Service anonyme »<br>ement le rôle "accès au service" pour les élèves, les enseignants, les p<br>c concernés, a minima le groupe Chef d'établissement, COP, CPE<br>tiers > Ajouter un service<br>le Accès                                                                                                    |
| 2. Ouvrir les acco<br>CLIQUER sur l'o<br>Donner successive<br>les groupes ad-hoo<br>Gestion portail > Services<br>Information général<br><< Retour<br>Service anonyme<br>Ajouter un accès<br>Site/Groupe :<br>Profil :<br>Rôle (*) :<br>Ajouter<br>* : channe obligatoire<br>CLIQUER sur AJ<br>CLIQUER sur VA                                          | ès au service :<br>nglet « Accès », décocher « Service anonyme »<br>ement le rôle "accès au service" pour les élèves, les enseignants, les p<br>c concernés, a minima le groupe Chef d'établissement, COP, CPE<br>ters > Ajouter un service<br>le Accès                                                                                                    |
| 2. Ouvrir les acci<br>CLIQUER sur l'o<br>Donner successive<br>les groupes ad-hoo<br>Gestion portail > Services<br>Information général<br><< Retour<br>Service anonyme<br>Ajouter un accès<br>Site/Groupe :<br>Profil :<br>Rôle (*) :<br>Ajouter<br>* : chaine obligatoire<br>CLIQUER sur AJ<br>CLIQUER sur VA<br>Le service est ma                     | ès au service :<br>nglet « Accès », décocher « Service anonyme »<br>ement le rôle "accès au service" pour les élèves, les enseignants, les p<br>c concernés, a minima le groupe Chef d'établissement, COP, CPE<br>ters > Ajouter un service<br>le Accès                                                                                                    |
| 2. Ouvrir les acci<br>CLIQUER sur l'o<br>Donner successive<br>les groupes ad-hoo<br>Gestion portail > Services<br>Information général<br><< Retour<br>Service anonyme<br>Ajouter un accès<br>Site/Groupe :<br>Profil :<br>Rôle (*) :<br>Ajouter<br>* : chan's obligatoire<br>CLIQUER sur AJ<br>CLIQUER sur VA<br>Le service est ma<br>des groupes ad-l | ès au service :   nglet « Accès », décocher « Service anonyme » ement le rôle "accès au service" pour les élèves, les enseignants, les p c concernés, a minima le groupe Chef d'établissement, COP, CPE ters > Ajouter un service ters > Ajouter un service ter Accès Cliquer sur parcourir Indéfini(e) Accès au service I vertice OUTER pour chaque accès à définir. ALIDER. aintenant actif pour les élèves, les équipes éducatives, les parents et les hoc précisés. L'icône Webclasseur annaraît dans le bandeau supérier |

|           | 1. <u>Contact ONISEP</u> : Béatrice Bégault : <u>bbegault@onisep.fr</u> (05 61 17 82 06)                                                                                                    |
|-----------|----------------------------------------------------------------------------------------------------|
|           | 2. <u>La messagerie interne</u> du Webclasseur (élève-professeur) peut être désactivée : en faire demande à l'ONISEP                                                                               |
|           | 3. <u>Administrer le Webclasseur</u> à l'adresse suivante :                                                                                                    |
| Remarques | http://webclasseur.ac-toulouse.fr                                                                                                    |
|           | identifiant : RNEetab-REF                                                                                                    |
|           | le mot de passe communiqué par l'ONISEP peut être modifié                                                                                                    |
|           | 4. <u>Pour les cités scolaires</u> , un seul service est à configurer dans l'ENT mais l'administrateur du webclasseur doit gérer autant de webclasseurs que d'établissements dans la cité scolaire |